# **STUDENT GUIDE FOR ONLINE IN CLASS TESTS**

## **1. BRING YOUR LAPTOP**

Ensure your laptop is in good working order. Close all background applications including security scans and software updates. You should also connect your laptop power supply.

# 2. TURN OFF WiFi

Disable WiFi in your network settings.

## **3. UCD WIRED NETWORK**

Connect your LAN Ethernet cable to your laptop via the network port or your ethernet adapter.

#### 4. USE MOZILLA FIREFOX

Business eLearning strongly recommends Mozilla Firefox as the web browser for Blackboard access.

# 5. LOGIN TO BLACKBOARD

Login to Blackboard via UCD Connect and access the relevant module. Read all instructions.

# 6. NAVIGATE CAREFULLY

NEVER use the browser BACK button.

Depending on the test, questions can be displayed *One by One* or *All at Once*. Navigate *One by One* questions by using the question ARROWS. **2** 

We recommend you SAVE ANSWER as you go. 3

## 7. SAVE AND SUBMIT

Hit SAVE AND SUBMIT to complete the assessment.

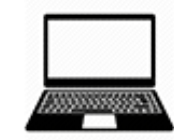

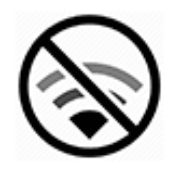

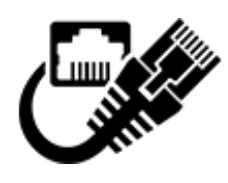

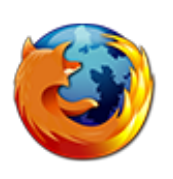

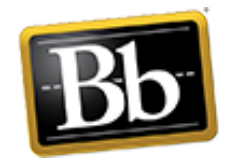

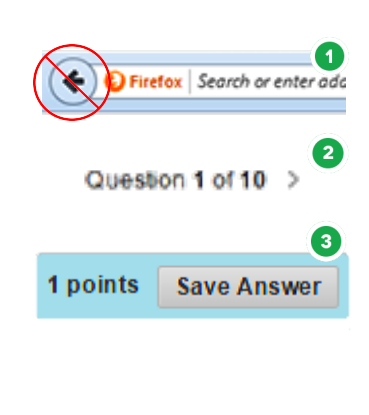

Save and Submit

For further information contact the Business eLearning team Email: business.elearning@ucd.ie or web: http://buselrn.ucd.ie

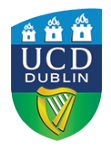

UCD School of Business